## GUIDA PER LA RICHIESTA DEI PRODOTTI EDITORIALI

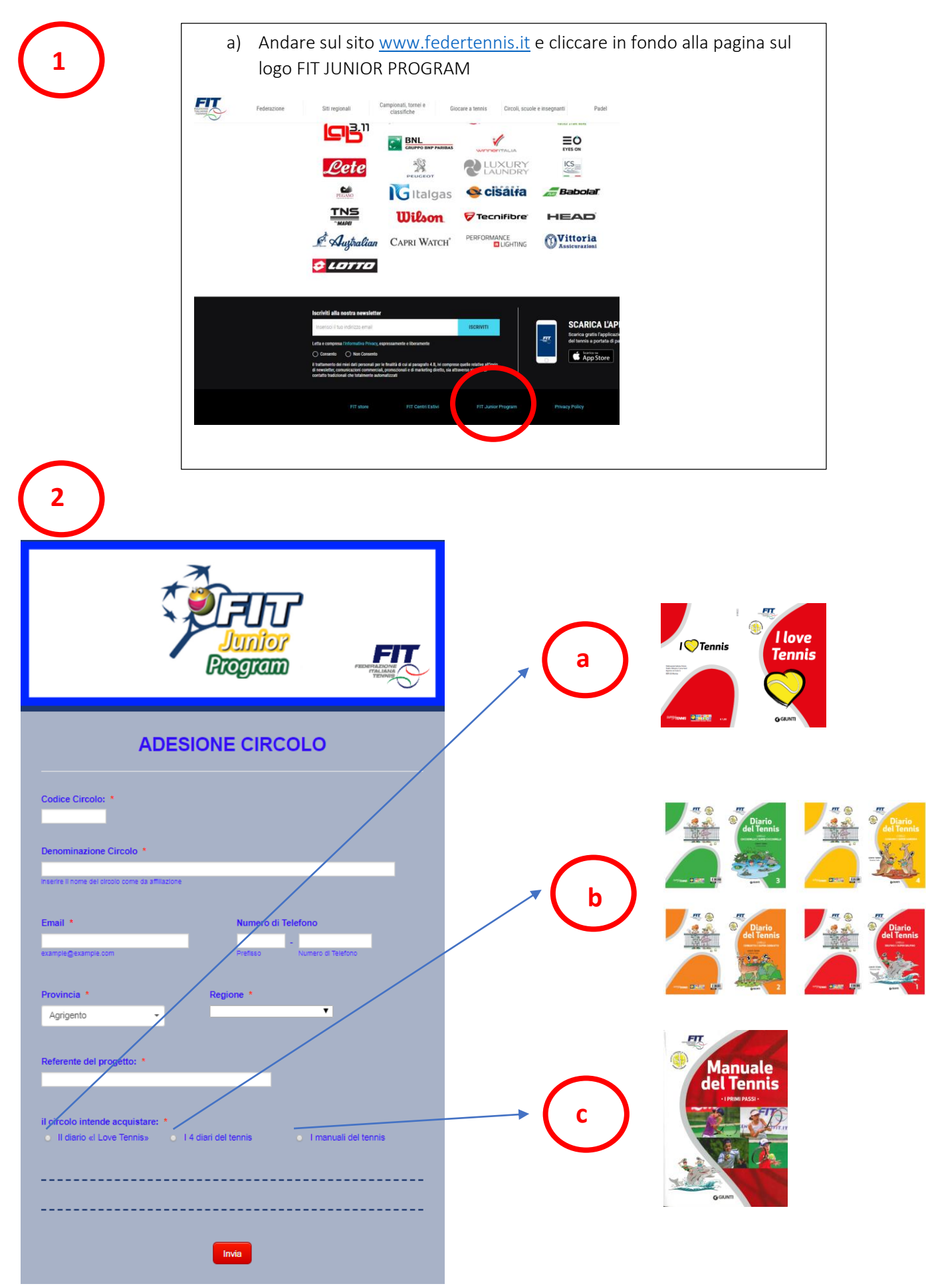

## GUIDA PER LA RICHIESTA DEI PRODOTTI EDITORIALI

| a | <ul> <li>1) Cliccare su "Il Diario I Love Tennis"</li> <li>Il dero el Love Tennis • I menuell del tennis</li> <li>Il dero el dario • I LOVE TENNIS • • • • • • • • • • • • • • • • • • •</li></ul>                                                                                                    |
|---|----------------------------------------------------------------------------------------------------|
| b | <ol> <li>Cliccare su "I 4 diari del tennis"</li> <li>Interest e tennis " Interest e tennis"</li> <li>Interest e tennis " Interest e tennis"</li> <li>Caricare il file "FORMAT ORDINE FJP" dopo averlo salvato con<br/>la denominazione "FORMAT ORDINE FJP_Nome Circolo" cliccando su "Carica File"</li> </ol>                                                                                                    |
| c | <ul> <li>1) Cliccare su "I manuali del Tennis"</li> <li>Il diari del tennis</li> <li>I manuali del tennis</li> <li>I manuali del tennis</li> <li>Inumero copie da acquistare de "I Manuali del tennis"</li> <li>Inumero copie da acquistare de "I Manuali del tennis"</li> <li>Inumero copie da acquistare de I Manuali del tennis</li> <li>Stegliere il quantitativo da ordinare e cliccare su INVIA per inviare la richiesta</li> </ul> |

Tutte le informazioni legate agli aspetti amministrativi e relative al ritiro del materiale verranno comunicate via mail da parte dell'Istituto Superiore di Formazione